Allegato 1

Istruzioni per la registrazione (a cura degli studenti da effettuarsi entro il 19 febbraio 2024)

ATTENZIONE: gli studenti e le studentesse in possesso di SPID o CIE possono accedere autonomamente e risulteranno già abilitati. La seguente guida riguarda gli studenti che non siano in possesso di Identità digitale.

Per la procedura di registrazione degli allievi è possibile seguire le istruzioni tramite videoguida (guarda il video) oppure seguire le seguenti istruzioni:

1. Vai su <u>https://unica.istruzione.gov.it/it</u> e clicca su "**Accedi**" in alto a destra.

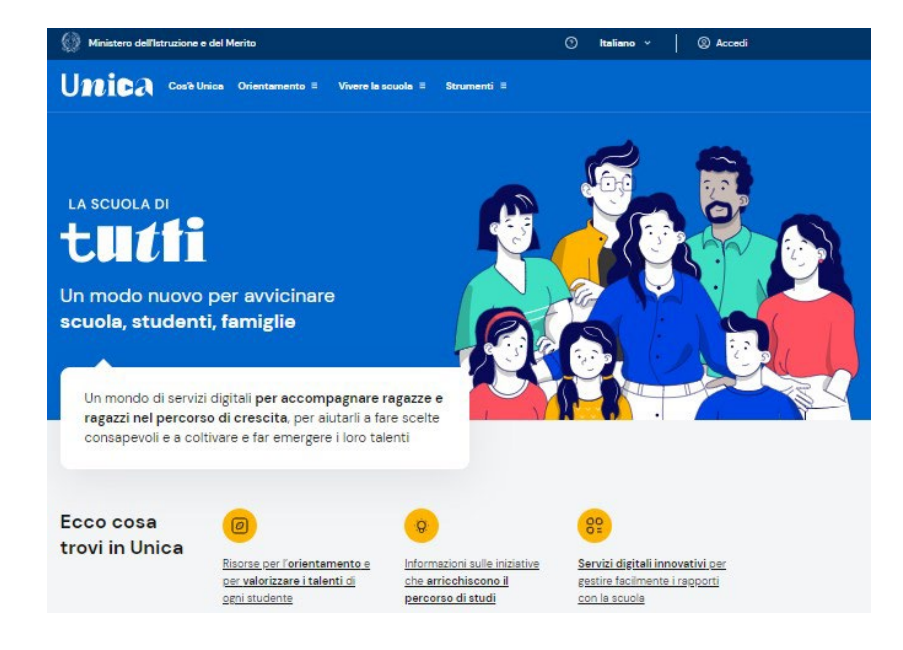

2. Cliccare sulla voce "Registrati" in basso a destra e successivamente su "Procedi con la registrazione".

3. Si aprirà una schermata nella quale è necessario inserire i propri dati personali. <u>ATTENZIONE:</u> Nel campo e-mail inserire una mail personale (non necessariamente la mail istituzionale con dominio <u>e-mail@istitutosuperioreasiago.it</u> che sarà disattivata al termine del percorso di studi).

| Login<br>Regole di accesso dal 01/10/2021 |                                 | Avviso                                                                                                    |                                                                                 |
|-------------------------------------------|---------------------------------|----------------------------------------------------------------------------------------------------|---------------------------------------------------------------------------------|
|                                           |                                 | In considerazione degli obblighi introdotti per le Pubbliche Amministrazioni                                                                                                    |                                                                                 |
| Username: Username dimenticato?           |                                 | con il Decreto Legge Semplificazioni (D.L. 76/2020) convertito in legge il                                                                                                    |                                                                                 |
| Inserisci il tuo username                 |                                 | nuovi utenti ai servizi del Ministero dell'Istruzione e del Merito può essere                                                                                                    |                                                                                 |
| Password: Password dimenticata?           |                                 | fatto esclusivamente con credenziali digitali SPID (Sistema Pubblico di<br>Identità Digitale), CIE (Carta di Identità Elettronica) , CNS (Carta Nazionale<br>dei Servizi) o eIDAS (electronic IDentification, Authentication and trust |                                                                                 |
| ENTRA                                     |                                 | Services).<br>Gli utenti in possesso di credenziali rilasciate in precedenza, potranno                                                                                                    | Registrati                                                                      |
| OPPURE                                    |                                 | utilizzarle fino alla data di naturale scadenza e, comunque, non oltre il 30<br>settembre 2021.                                                                                                    | Passaggio 1 Passaggio 2 Passaggio 3 Passaggio 4                                 |
| 2 Entra con SPID                          | Approfondisci SPID              | La procedura online di registrazione e l'utilizzo delle credenziali rilasciate                                                                                                    | Codice fiscale *:                                                               |
| Entra con CIE                             | Approfondisci CIE               | dai ministero, resta in uso solo per alcune opologie di uteno:                                                                                                    | Inserisci il tuo codice fiscale                                                 |
| Entra con CNS                             | Approfondisci CN5               | <ul> <li>personale dell'amministrazione centrale e periferica del Ministero</li> <li>personale scuola (DS, DSGA e Assistenti Amministrativi)</li> </ul>                                                                                | Controllo di sicurezza: selezionare la casella sottostante                      |
| Login with eIDAS                          | Learn more about eIDAS          | <ul> <li>studenti, a partire da 14 anni, per l'accesso ai servizi a loro dedicati<br/>(es. Piattaforma Alternanza Scuola Lavoro, Curriculum dello Studente)</li> </ul>                                                                 | PASSAGGIO 2                                                                     |
| and ( C And D Stream                      | Sai un nueve utente? Desistrati | PROCEDI CON LA REGISTRAZIONE                                                                                                    | < Torna indietro                                                                |
| HID WE ARID WITCHING                      | Sei un nuovo utente? Registrati | / Toma indiatro                                                                                                    | I camor con acterisco (*) sono obbligatori Bisogno di aluto? Scarica il manuali |

4. Procedere con la conferma dei propri dati previa verifica della correttezza di quanto digitato. La procedura di inserimento dei dati personali è da considerarsi conclusa con la comparsa della seguente schermata:

## Registrati ai servizi MIUR

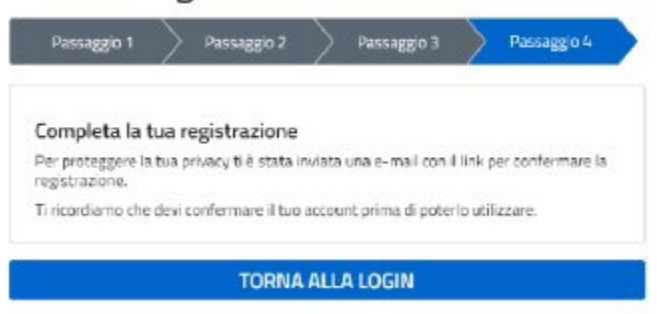

Dopo aver completato la procedura di registrazione, per ottenere le credenziali di accesso alla piattaforma è necessario **confermare attraverso il link che arriverà all'indirizzo email** indicato durante la fase di registrazione.

5. Accedere alla casella di posta elettronica dell'indirizzo indicato in fase di registrazione, aprire l'email che inviata dal Ministero e cliccare sul link al suo interno: arriverà una seconda email da parte del ministero contenente le credenziali (username e password di primo accesso).

<u>ATTENZIONE</u>: al primo accesso sulla piattaforma <u>https://unica.istruzione.gov.it/it</u> sarà necessario effettuare il cambio password tramite la voce "Modifica password"

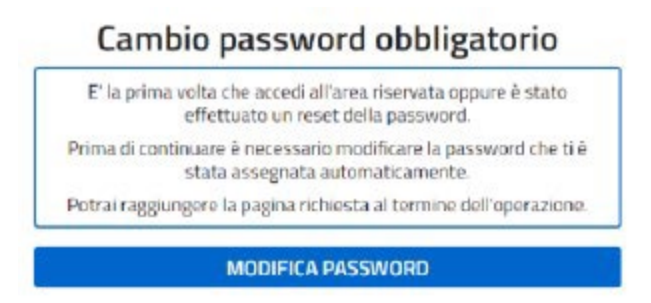

Per effettuare l'accesso ad UNICA è necessario attendere l'abilitazione da parte della segreteria (che avverrà dopo il 29 febbraio 2024, quando tutti gli/le alunni/e avranno effettuato la registrazione).